### View a Graph of Income and Expenses

It's said that a picture is worth a thousand words. Quicken makes it easy for you to get a quick picture of income relative to expenses, as well as income and expense composition.

### Click Reports

#### Graphs

### Income and Expense by Category

Select the date range, Yearly and 2015 and Month for the interval.

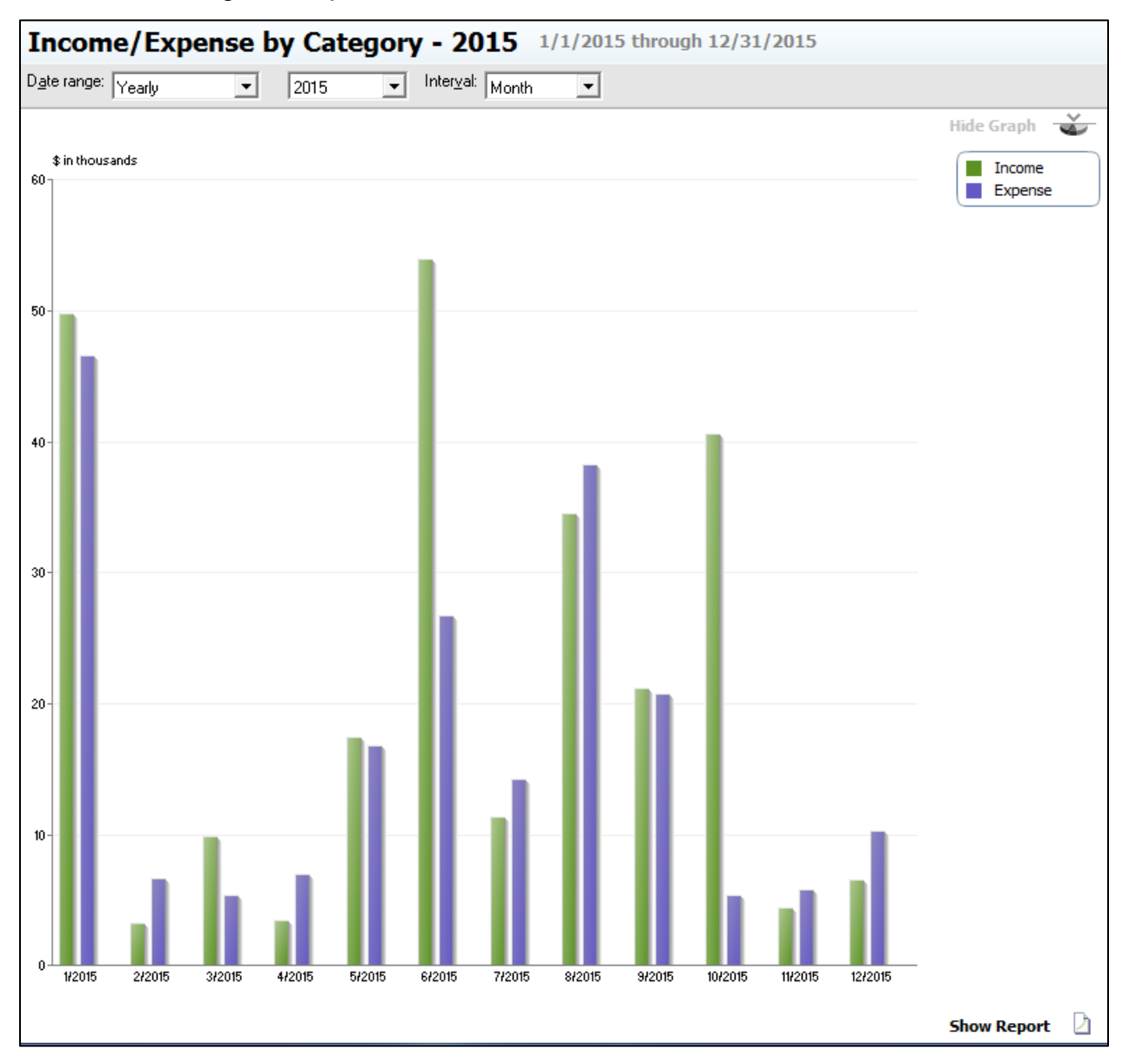

You will see a bar chart showing monthly income and expenses. By double clicking on an individual bar, you can see the categories, amounts, and percentage of the total for that month.

| Income Comparison (6/1/2015 - 6/30/2015) |           |            |  |  |
|------------------------------------------|-----------|------------|--|--|
| Category                                 | Amount    | Percentage |  |  |
| Raised Sales                             | 50,474.56 | 93.78%     |  |  |
| Salary Spouse                            | 3,119.22  | 5.80%      |  |  |
| Family Checking                          | 221.95    | 0.41%      |  |  |
| Interest Inc                             | 5.08      | 0.01%      |  |  |
|                                          |           |            |  |  |

Click  $\mathbf{X}$  to close the window.

As with the reports, you may memorize useful graphs. Click **Save** 

# Report Name: Monthly Income/Expense Chart

Save in: use the drop down arrow and select (create new report folder) Farm Reports

# OK

Exit the Income/Expense by Category window by clicking on the **X** in the upper right corner.

To view a chart showing how money has been spent throughout the year, close the current Report window and click

# Reports

#### Spending Spending by Category

Select the *Date range:* Yearly and 2015 with the *Column:* None. To focus on farm expenditures, click on

Customize (gear icon)

# *Title:* Farm Spending by Category

Click on the Tags tab

Remove the check mark from **Family Living**.

# OK

| Date range:   Yearly   ✓   2015     Display   Accounts   Categories     Select Tags   ✓   Select Tags     ✓   Not Tagged   ▲     ✓   Alfalfa   ✓     ✓   CowCalf   ■     ✓   Family Living   ■     ✓   Milo   ✓     ✓   Overhead   ✓     ✓   Show (hidden tags)   ✓ | ▼<br>Payees Tags<br>Sele <u>c</u> t All<br>Clear <u>A</u> ll | Category Groups Advanced   Matching   Payee:   Tag contains:   Y |  |
|----------------------------------------------------------------------------------------------------|--------------------------------------------------------------|------------------------------------------------------------------|--|
|----------------------------------------------------------------------------------------------------|--------------------------------------------------------------|------------------------------------------------------------------|--|